# Catalyst 9000交換機上的SVL故障排除

| 目錄                   |  |
|----------------------|--|
|                      |  |
| 必要條件                 |  |
| <u>需求</u>            |  |
| 採用元件                 |  |
| <u>背景資訊</u>          |  |
| <u>平台支援</u>          |  |
| <u>限制</u>            |  |
| <u>C9400 SVL的限制</u>  |  |
| <u>C9500 SVL的限制</u>  |  |
| <u>C9500H SVL的限制</u> |  |
| <u>C9600 SVL的限制</u>  |  |
| 疑難排解                 |  |
| 檢查StackWise虛擬配置      |  |
| 檢查交換機狀態              |  |
| <u>檢查SVL連結狀態</u>     |  |
| <u>檢查DAD連結狀態</u>     |  |
| <u>檢查ASIC核心IFM對映</u> |  |
| <u>檢查FED通道運行狀況</u>   |  |
| <u>檢查LMP運行狀況</u>     |  |
| <u>關閉/取消關閉SVL埠</u>   |  |

# 簡介

本文說明如何辨識、收集實用記錄並解決Catalyst 9000交換器上的StackWise-virtual (SVL)問題。

### 必要條件

#### 需求

本文件沒有特定需求。

### 採用元件

本文中的資訊係根據以下軟體和硬體版本:

- StackWise-virtual (SVL)
- Catalyst 9000交換器

本文中的資訊是根據特定實驗室環境內的裝置所建立。文中使用到的所有裝置皆從已清除(預設

)的組態來啟動。如果您的網路運作中,請確保您瞭解任何指令可能造成的影響。

### 背景資訊

本文檔還提供了支援矩陣、限制、命令和常見的SVL問題。

當您排除SVL故障時,您需要瞭解並遵守使用Cisco Catalyst 9000交換機部署SVL的基本標準。需 要滿足以下標準:

- 確定特定交換器、平台及軟體版本支援SVL。
- 確保根據配置指南中提供的準則配置SVL,並嚴格遵循所提供的限制。
- 確保SVL鏈路在交換機之間物理連線。

### 平台支援

當前支援的平台與引入支援的軟體系列一起列出。

| 軟體訓練  | SVL支援已引入                                                                            | 意見                                                                                                |
|-------|-------------------------------------------------------------------------------------|---------------------------------------------------------------------------------------------------|
| 16.3  | C3850-48XS                                                                          |                                                                                                   |
| 16.6  | C9500-24Q                                                                           |                                                                                                   |
| 16.8  | C9500-12Q、C9500-24Q、<br>C9500-16X、C9500-40X<br>C3850-12XS、C3850-24XS、<br>C3850-48XS | C9500-16X、C9500-40X、<br>C3850-12XS、C3850-24XS上<br>的上行鏈路模組不支援<br>SVL/DAD鏈路。                        |
| 16.9  | C9404R、C9407R                                                                       | - 僅Supervisor埠支援<br>SVL/DAD鏈路-僅SUP-1或SUP-<br>1XL支援SVL。                                            |
| 16.10 | C9500-32C、C9500-32QC、<br>C9500-24Y4C、C9500-48Y4C                                    | C9500高效能機型首次推出<br>StackWise虛擬支援。                                                                  |
| 16.11 | C9500-NM-2Q、C9500-NM-<br>8X、C9500-16X、C9500-40X<br>C9410R、C9400-SUP-1XL-Y           | - C9500-16X、C9500-40X的上<br>行鏈路模組現在支援SVL/DAD鏈<br>路。<br>-SVL支援所有C9400機箱搭配<br>SUP-1或SUP-1XL或SUP-1XL- |

|       |        | Y。<br>- SUP XL-25G SVL支援                                                                                             |
|-------|--------|----------------------------------------------------------------------------------------------------|
| 16.12 | C9606R | - StackWise虛擬支援首先在帶<br>有C9600-LC-48YL和C9600-LC-<br>24C的C9600機箱上引入。<br>- SVL FIP支援- SVL上的上行鏈<br>路FIPS支援<br>- 安全SVL支援。 |
| 17.1  | C9606R | C9600 HA和SVL上的新LC<br>C9600-LC-48TX支援                                                                                 |
| 17.2  | C9606R | - 在C9606R機箱上首次引入具有<br>路由處理器冗餘(RPR)支援的四<br>管理引擎。<br>- 支援C9600-LC-48S上的<br>DAD連結。                                      |

### 限制

大多數限制可以在《Cisco StackWise虛擬配置指南》中找到。接下來,還有一些其他限制,這些限 制更特定於平台,無法在配置指南中明確說明。

#### 一般限制

雙向有效檢測(DAD)和SVL配置必須手動執行,並且必須重新啟動裝置才能使配置更改生效。

#### C9400 SVL的限制

- SVL連線可以透過10G、40G或25G(僅在C9400-SUP-1XL-Y上可用)管理引擎模組上的上行 鏈路埠以及線卡上的10G下行鏈路埠建立。
- 不支援1G介面上的SVL配置。
- 管理引擎埠支援16.9.1中的SVL和DAD鏈路。DAD ePAgP可線上卡上配置,也可組態管理埠。
- 特定線卡上的SVL和DAD在16.11.1中受控制的可用性。

有關C9400的限制完整清單,請參閱Catalyst 9400交換機高可用性配置指南

#### C9500 SVL的限制

- 在使用C9500-NM-2Q (2x40G)的Cisco Catalyst 9500系列交換機上配置SVL時,不能使用固定下行鏈路和模組化上行鏈路埠的組合。SVL在每個成員上必須具有相同的速度。
- C9500-NM-2Q上的40G埠不能與交換機上的下行鏈路埠組合,因為它們具有不同的速度。
- 在Cisco StackWise虛擬解決方案中,支援4X10G分支電纜和QSA的介面可用於資料/控制流量 ,但不能用於配置SVL或DAD鏈路。

#### C9500H SVL的限制

- 在C9500-32C交換機上,只能在交換機前面板上編號為1-16的介面上配置SVL和DAD。
- 在C9500-32QC上,只能在本地100G和40G介面(預設配置埠)上配置SVL和DAD。您無法 在轉換後的100G和40G介面上配置SVL和DAD。
- 無法在C9500-32C SVL的4X10G和4X25G分支介面上配置SVL/DAD鏈路。但是,在 StackWise虛擬模式下配置C9500系列高效能交換機時,分支介面可用於資料/控制流量。
- 在Cisco Catalyst C9500系列高效能交換機上,不支援1G介面上的SVL鏈路配置。
- 9500H不支援任何16.9版本上的SVL功能。(在16.9.6中,思科透過思科漏洞ID <u>CSCvt46115</u>刪 除此配置選項)。驗證9500H是否運行16.10或更高版本。

#### C9600 SVL的限制

- 在Cisco Catalyst C9600R交換機上,無法在4X10和4X25G分支介面上配置SVL/DAD鏈路。但 是,當C9600R交換機配置為StackWise虛擬模式時,分支介面可用於資料流量。
- Cisco Catalyst C9600R交換機不支援1G介面上的SVL鏈路配置。

### 疑難排解

### 檢查StackWise虛擬配置

步驟 1.請使用show running configuration,以確保StackWise-virtual配置存在並且正確存在於運行 配置中。

💊 注意:輸出中僅列出StackWise虛擬配置。

#### <#root>

```
Switch#show running-config
Building configuration...
Current configuration : 9047 bytes
!
! Last configuration change at 09:36:41 UTC Fri Nov 13 2020
!
version 16.11
[....]
```

stackwise-virtual

domain 1

```
!
[....]
!
```

license boot level network-advantage addon dna-advantage

```
!
[....]
```

```
interface GigabitEthernet1/1/0/43
```

```
stackwise-virtual dual-active-detection
```

!

interface GigabitEthernet1/1/0/44
!

```
interface TenGigabitEthernet1/3/0/1
```

```
stackwise-virtual link 1
```

```
!
```

interface TenGigabitEthernet1/3/0/2

stackwise-virtual link 1

```
!
```

interface TenGigabitEthernet1/3/0/3

stackwise-virtual link 1

```
!
```

interface TenGigabitEthernet1/3/0/4

stackwise-virtual link 1

interface TenGigabitEthernet1/3/0/5
!
interface TenGigabitEthernet1/3/0/6
[....]
interface TenGigabitEthernet2/3/0/1

stackwise-virtual link 1

!

interface TenGigabitEthernet2/3/0/2

stackwise-virtual link 1

!

interface TenGigabitEthernet2/3/0/3

stackwise-virtual link 1

I

interface TenGigabitEthernet2/3/0/4

stackwise-virtual link 1

!

interface TenGigabitEthernet2/3/0/5
!
interface TenGigabitEthernet2/3/0/6
!

interface GigabitEthernet2/5/0/43

stackwise-virtual dual-active-detection

! interface GigabitEthernet2/5/0/44 ! 步驟 2. Show romvar可用於驗證rommon變數是否顯示與已配置的StackWise虛擬配置相對應的正確值。

#### <#root>

Switch#show romvar
Switch 1
ROMMON variables:
SWITCH\_NUMBER="1"
MODEL\_NUM="C9400-SUP-1XL"
LICENSE\_BOOT\_LEVEL="network-advantage+dna-advantage,all:MACALLAN-CHASSIS;"
D\_STACK\_DISTR\_STACK\_LINK2=""
D\_STACK\_MODE="aggregation"

D\_STACK\_DOMAIN\_NUM="1"

D\_STACK\_DISTR\_STACK\_LINK1="Te1/3/0/1,Te1/3/0/2,Te1/3/0/3,Te1/3/0/4,"

D\_STACK\_DAD="Gi1/1/0/43,"

Switch 2
ROMMON variables:
LICENSE\_BOOT\_LEVEL="network-advantage+dna-advantage,all:MACALLAN-CHASSIS;"
D\_STACK\_DISTR\_STACK\_LINK2="""
SWITCH\_NUMBER="2"
D\_STACK\_MODE="aggregation"

D\_STACK\_DOMAIN\_NUM="1"

```
D_STACK_DISTR_STACK_LINK1="Te2/3/0/1,Te2/3/0/2,Te2/3/0/3,Te2/3/0/4,"
```

D\_STACK\_DAD="Gi2/5/0/43,"

✤ 注意:之前的輸出顯示了從SVL模式下配置的C9400/C9600交換機建立和更新的rommon變數 。它們在SVL模式下配置時使用4個元組介面約定。

D\_STACK\_DISTR\_STACK\_LINK1代表來自交換機1和交換機2的SVL鏈路的rommon變數。

D\_STACK\_DAD代表DAD連結的rommon變數。

D\_STACK\_DOMAIN\_NUM代表SVL網域編號,請確定switch1和switch2上的編號相同。

D\_STACK\_MODE表示Cat9k交換機配置為SVL/分散式堆疊模式。

SVL域編號以及SVL和DAD鏈路配置不僅作為running-config/startup-config的一部分儲存,而且還作為rommon變數儲存。

可以檢驗rommon變數和這些rommon變數的相關值。使用CLI(如前所示)。

下一個輸出顯示從C9500H/C9500交換機建立並更新的rommon變數,該交換機配置為SVL模式,當 配置為SVL模式時,介面名稱將跟蹤3個Tuple模型。

<#root>

Switch#

show romvar | include D\_STACK

D\_STACK\_DISTR\_STACK\_LINK2=""
D\_STACK\_MODE="aggregation"

D\_STACK\_DOMAIN\_NUM="100"
D\_STACK\_DISTR\_STACK\_LINK1="Te1/0/3,Te1/0/5,"
D\_STACK\_DAD="Te1/0/4,"

D\_STACK\_DISTR\_STACK\_LINK2=""
D\_STACK\_MODE="aggregation"

D\_STACK\_DOMAIN\_NUM="100"

D\_STACK\_DISTR\_STACK\_LINK1="Te1/0/3,Te1/0/5,"

D\_STACK\_DAD="Te1/0/4,"

### 檢查交換機狀態

兩個機箱的交換機狀態都應處於「就緒」狀態。此外,請檢查show module命令輸出,以確保所有 LC都處於OK狀態。

<#root>

Switch#

show switch

Switch/Stack Mac Address : 00a7.42d7.4620 - Local Mac Address Mac persistency wait time: Indefinite H/W Current Switch# Role Mac Address Priority Version State \*1 Active 00a7.42d7.3680 1 V02

Ready

2 Standby 00a7.42d7.4620 1 V02

Ready

#### 交換機狀態

| SVL交換機狀態     | 說明                          |
|--------------|-----------------------------|
| 就緒           | 堆疊/交換器已就緒,可以使用。             |
| 不匹配          | 映像版本與對等交換機不匹配。              |
| Initializing | 系統尚未就緒,仍在初始化階段。             |
| 正在進行HA同步     | <br> 系統尚未就緒,正在等待配置同步完成。<br> |

下一個是9400交換機的show module輸出。

#### <#root>

Switch#

show module

Chassis Type: C9407R

Switch Number 1

Mod Ports Card Type Model Serial No.

48 48-Port UPOE 10/100/1000 (RJ-45) WS-XL48U JAE201900TY
 3 10 Supervisor 1 XL Module C9400-SUP-1XL JAE222805NB
 7 24 24-Port 10 Gigabit Ethernet (SFP+) C9400-LC-24XS JAE22170EAG

Mod MAC addresses Hw Fw Sw Status

1 0035.1A8D.2DEC to 0035.1A8D.2E1B 0.4 17.1.1r 16.11.01c

ok

3 2C5A.0F1C.626C to 2C5A.0F1C.6275 2.0 17.1.1r 16.11.01c

ok

7 780C.F02B.4D50 to 780C.F02B.4D67 1.0 17.1.1r 16.11.01c

ok

Mod Redundancy Role Operating Redundancy Mode Configured Redundancy Mode

3 Active sso sso

Switch Number 2

5 E4AA.5D59.FB48 to E4AA.5D59.FB77 1.0 17.1.1r 16.11.01c

ok

Chassis MAC address range: 44 addresses from 2c5a.0f1c.6240 to 2c5a.0f1c.626b

Switch#

### 檢查SVL連結狀態

SVL連線埠的連結狀態應該是U (Up)狀態,且通訊協定狀態必須是R (Ready)

✤ 註:這些輸出適用於C9500/C9500H平台,這些平台在SVL模式下配置時使用3個元組作為介面慣例。

<#root>

Switch#

show stackwise-virtual link

Stackwise Virtual Link(SVL) Information: -------Flags: ------Link Status ------U-Up D-Down Protocol Status -------S-Suspended P-Pending E-Error T-Timeout R-Ready

| Switch | SVL | Ports                     |   | Link-Status | Protocol-Status |
|--------|-----|---------------------------|---|-------------|-----------------|
|        |     |                           |   |             |                 |
| 1      | 1   | FortyGigabitEthernet1/0/1 | U |             |                 |
| R      |     |                           |   |             |                 |
|        |     |                           |   |             |                 |
|        |     | FortyGigabitEthernet1/0/2 |   | U           |                 |
| R      |     |                           |   |             |                 |
|        |     |                           |   |             |                 |
| 2      | 1   | FortyGigabitEthernet2/0/1 | U |             |                 |
| R      |     |                           |   |             |                 |
|        |     |                           |   |             |                 |
|        |     | FortyGigabitEthernet2/0/2 |   | U           |                 |
| R      |     |                           |   |             |                 |

| SVL協定狀態 | 說明                                                            |
|---------|---------------------------------------------------------------|
| 已暫停     | 協定處於掛起狀態,當SVL鏈路斷開時即可看到<br>。<br>檢查鏈路狀態並確保鏈路處於運行狀態。             |
| 擱置      | 通訊協定擱置中,當連結尚未繫結時就會顯示。<br>檢查鏈路的遠端端,如果兩端都處於掛起狀態<br>,請檢查LMP運行狀況。 |
| 錯誤      | 協定處於錯誤狀態,當交換LMP資料包時出現值<br>錯誤。                                 |
| 逾時      | 協定已超時,在16秒時間段內未傳輸或接收<br>LMP消息時可見。                             |
| 就緒      | 協定處於就緒狀態,這是正常操作所需的狀態。<br>LMP消息和SDP消息都已成功交換。                   |

✤ 注意:這些輸出適用於C9400/C9600平台,這些平台在SVL模式下配置時使用4個元組作為介面慣例。

Switch#

show stackwise-virtual link

Stackwise Virtual Link(SVL) Information: -----Flags: \_\_\_\_\_ Link Status -----U-Up D-Down Protocol Status \_\_\_\_\_ S-Suspended P-Pending E-Error T-Timeout R-Ready \_\_\_\_\_ SVL Ports Switch Link-Status Protocol-Status ----- ----\_\_\_\_\_ \_\_\_\_\_ 1 FortyGigabitEthernet1/1/0/3 U 1 R FortyGigabitEthernet1/1/0/5 U R FortyGigabitEthernet2/1/0/3 2 1 U R FortyGigabitEthernet2/1/0/5 U R

### 檢查DAD連結狀態

◆ 註:這些輸出適用於C9500/C9500H平台,這些平台在SVL模式下配置時使用3個元組作為介面慣例。

<#root>

Switch#

show stackwise-virtual dual-active-detection

Dual-Active-Detection Configuration:

Switch Dad port Status

1 FortyGigabitEthernet1/0/4

up

# ✤ 注意:這些輸出適用於C9400/C9600平台,這些平台在SVL模式下配置時使用4個元組作為介面慣例。

<#root>

Switch#show stackwise-virtual dual-active-detection Dual-Active-Detection Configuration: ------Switch Dad port Status ------1 FortyGigabitEthernet1/1/0/4 up 2 FortyGigabitEthernet2/1/0/4

up

### 檢查ASIC核心IFM對映

註:此輸出是C9500H SVL的典型輸出。ASIC的數量可能因平台/SKU而異。

<#root>

Switch#

sh platform software fed sw active ifm mapp

| Interface                  | IF_ID        | Inst  | Asic | Core | Port | SubPort | Мас | Cntx | LPN | GPN | Туре | Active |
|----------------------------|--------------|-------|------|------|------|---------|-----|------|-----|-----|------|--------|
| TwentyFiveGigE1/0/1        | 0x3c         | 1     | 0    | 1    | 20   | 0       | 16  | 4    | 1   | 97  | NIF  | Y      |
| TwentyFiveGigE1/0/2        | 0x3d         | 1     | 0    | 1    | 21   | 0       | 17  | 5    | 2   | 98  | NIF  | Y      |
| Switch#                    |              |       |      |      |      |         |     |      |     |     |      |        |
| sh platform software fed a | sw standby   | , ifm | mapp |      |      |         |     |      |     |     |      |        |
| Interface                  | IF_ID        | Inst  | Asic | Core | Port | SubPort | Мас | Cntx | LPN | GPN | Туре | Active |
| TwentyFiveGigE1/0/1        | 0 <b>x</b> 8 | 1     | 0    | 1    | 20   | 0       | 16  | 4    | 1   | 1   | NIF  | Y      |
|                            |              |       |      |      |      |         |     |      |     |     |      |        |
| TwentyFiveGigE1/0/2        | 0x9          | 1     | 0    | 1    | 21   | 0       | 17  | 5    | 2   | 2   | NIF  | Y      |

<#root>

Switch#

sh platform software fed sw active ifm mapp

| Interface                  | IF_ID  | Inst | Asic | Core | Port | SubPort | Мас | Cntx | LPN | GPN  | Туре / | Active |
|----------------------------|--------|------|------|------|------|---------|-----|------|-----|------|--------|--------|
| FortyGigabitEthernet1/1/0/ | /3 0xb | 0    | 0    | 0    | 16   | 0       | 16  | 0    | 3   | 2360 | NIF    | Y      |
| FortyGigabitEthernet1/1/0/ | ′5 0xd | 1    | 0    | 1    | 8    | 0       | 14  | 1    | 5   | 2361 | NIF    | Y      |

Switch#

sh platform software fed sw standby ifm mapp

| Interface                 | IF_ID   | Inst | Asic | Core | Port | SubPort | Mac | Cntx | LPN | GPN  | Туре | Active |
|---------------------------|---------|------|------|------|------|---------|-----|------|-----|------|------|--------|
| FortyGigabitEthernet2/1/0 | /3 0x6b | 0    | 0    | 0    | 16   | 0       | 16  | 0    | 3   | 2361 | NIF  | Y      |
| FortyGigabitEthernet2/1/0 | /5 0x6d | 1    | 0    | 1    | 8    | 0       | 14  | 1    | 5   | 2360 | NIF  | Y      |

№ 注意:當交換機上使用16.3.x版本時,該命令將是show platform software fed sw active ifm mapp lpn。

### 檢查FED通道運行狀況

#### <#root>

Switch#show platform software fed switch active fss counters

| FSS Pa | acket Co | unters |         |         |         |
|--------|----------|--------|---------|---------|---------|
| тх     | SDP<br>  | RX     | ТХ      | LMP<br> | RX      |
| 72651  |          | 72666  | 1157750 | 1       | 154641  |
| тх     | 00B1     | RY     | ту      | 00B2    | PY      |
| 8      |          | 8      | 7740057 |         | 7590208 |
| U      |          | 0      |         |         | 1990200 |
| EMF    | 0        |        |         |         |         |
| ТΧ     | I        | RX     | L00     | PBACK   |         |
| 0      |          | 0      |         | 79      |         |

Switch#

show platform software fed switch active fss err-pkt-counters latency

Switch#

show platform software fed switch active fss err-pkt-counters seqerr

Switch#

show platform software fed switch active fss registers | i group

注意:請確保在前面的show命令中計數器增加。重複檢驗此show命令3-4次。

### 檢查LMP運行狀況

使用此show命令檢查LMP運行狀況。

<#root>

Switch#

show platform software fed sw active fss bundle

Stack Port (0-Based) 0

Control port 16

Next Probable Control port Unknown Member Port LPN list

LPN:Partner\_LPN

1.16:1.16

Stack Port (0-Based) 1
Control port Unknown
Next Probable Control port Unknown
Member Port LPN list
------LPN:Partner\_LPN

Switch#show platform software fed switch active fss sdp-packets

FED FSS SDP packets max 10:

FED-> Nif Mgr Timestamp Src Mac Dst Mac Seq Num

Sun Nov 15 18:59:07 2020 bc26:c722:9ef8 ffff:ffff:ffff 51843

Sun Nov 15 18:59:11 2020 bc26:c722:9ef8 ffff:ffff:ffff 51844 Sun Nov 15 18:59:15 2020 bc26:c722:9ef8 ffff:ffff:ffff 51845 Sun Nov 15 18:59:19 2020 bc26:c722:9ef8 ffff:ffff:ffff 51846 Sun Nov 15 18:59:23 2020 bc26:c722:9ef8 ffff:ffff:ffff 51847 Sun Nov 15 18:59:27 2020 bc26:c722:9ef8 ffff:ffff:ffff 51848 Sun Nov 15 18:59:31 2020 bc26:c722:9ef8 ffff:ffff:ffff 51849 Sun Nov 15 18:59:35 2020 bc26:c722:9ef8 ffff:ffff:ffff 51850 Sun Nov 15 18:58:59 2020 bc26:c722:9ef8 ffff:ffff:ffff 51841 Sun Nov 15 18:59:03 2020 bc26:c722:9ef8 ffff:ffff:ffff 51842 Nif Mgr -> FED Timestamp Src Mac Dst Mac Seq Num \_\_\_\_\_ Sun Nov 15 18:59:29 2020 bc26:c722:dae0 ffff:ffff:ffff 51863 Sun Nov 15 18:59:33 2020 bc26:c722:dae0 ffff:ffff:ffff 51864 Sun Nov 15 18:59:37 2020 bc26:c722:dae0 ffff:ffff:ffff 51865 Sun Nov 15 18:59:01 2020 bc26:c722:dae0 ffff:ffff:ffff 51856 Sun Nov 15 18:59:05 2020 bc26:c722:dae0 ffff:ffffffff 51857 Sun Nov 15 18:59:09 2020 bc26:c722:dae0 ffff:ffff:ffff 51858 Sun Nov 15 18:59:13 2020 bc26:c722:dae0 ffff:ffff:ffff 51859 Sun Nov 15 18:59:17 2020 bc26:c722:dae0 ffff:ffff:ffff 51860 Sun Nov 15 18:59:21 2020 bc26:c722:dae0 ffff:ffff:ffff 51861 Sun Nov 15 18:59:25 2020 bc26:c722:dae0 ffff:ffff:fff 51862

#### <#root>

Switch#

show platform software fed switch active fss lmp-packets

# Interface:TenGigabitEthernet1/3/0/1 IFID:0x37 FED FSS LMP packets max 10:

FED --> Nif Mgr Timestamp

| Timestamp                | Local<br>LPN | Peer<br>LPN | Seq<br>Num |        |
|--------------------------|--------------|-------------|------------|--------|
| Sun Nov 15 19:01:31 2020 | 1            | 1           | -          | 206696 |
| Sun Nov 15 19:01:32 2020 | 1            | 1           |            | 206697 |
| Sun Nov 15 19:01:33 2020 | 1            | 1           |            | 206698 |
| Sun Nov 15 19:01:34 2020 | 1            | 1           |            | 206699 |
| Sun Nov 15 19:01:36 2020 | 1            | 1           |            | 206701 |
| Sun Nov 15 19:01:37 2020 | 1            | 1           |            | 206702 |
| Sun Nov 15 19:01:27 2020 | 1            | 1           |            | 206692 |
| Sun Nov 15 19:01:28 2020 | 1            | 1           |            | 206693 |
| Sun Nov 15 19:01:29 2020 | 1            | 1           |            | 206694 |
| Sun Nov 15 19:01:30 2020 | 1            | 1           |            | 206695 |
| Nif Mgr> FED             |              |             |            |        |
| Timestamp                | Local        | Peer        | Seq        |        |
|                          | LPN          | LPN         | Num        |        |
| Sun Nov 15 19:01:29 2020 | 1            | 1           | -          | 206696 |
| Sun Nov 15 19:01:30 2020 | 1            | 1           |            | 206697 |
| Sun Nov 15 19:01:31 2020 | 1            | 1           |            | 206698 |
| Sun Nov 15 19:01:32 2020 | 1            | 1           |            | 206699 |
| Sun Nov 15 19:01:33 2020 | 1            | 1           |            | 20670  |
| Sun Nov 15 19:01:34 2020 | 1            | 1           |            | 206701 |

| Sun | Nov | 15 | 19:01:35 | 2020 | 1 | 1 | 206702 |
|-----|-----|----|----------|------|---|---|--------|
| Sun | Nov | 15 | 19:01:36 | 2020 | 1 | 1 | 206703 |
| Sun | Nov | 15 | 19:01:37 | 2020 | 1 | 1 | 206704 |
| Sun | Nov | 15 | 19:01:28 | 2020 | 1 | 1 | 206695 |

# Interface:TenGigabitEthernet1/3/0/2 IFID:0x38 FED FSS LMP packets max 10:

FED --> Nif Mgr

| Timestamp                                                                                                    | Local<br>LPN                                                                                                | Peer<br>LPN                                                                                                | Seq<br>Num |                                                                                        |
|----------------------------------------------------------------------------------------------------|----------------------------------------------------------------------------------------------------|----------------------------------------------------------------------------------------------------|------------|----------------------------------------------------------------------------------------|
| Sun Nov 15 19:01:32 2020                                                                                                    | 2                                                                                                    | 2                                                                                                    | -          | 206697                                                                                 |
| Sun Nov 15 19:01:33 2020                                                                                                    | 2                                                                                                    | 2                                                                                                    |            | 206698                                                                                 |
| Sun Nov 15 19:01:34 2020                                                                                                    | 2                                                                                                    | 2                                                                                                    |            | 206699                                                                                 |
| Sun Nov 15 19:01:35 2020                                                                                                    | 2                                                                                                    | 2                                                                                                    |            | 206700                                                                                 |
| Sun Nov 15 19:01:36 2020                                                                                                    | 2                                                                                                    | 2                                                                                                    |            | 206701                                                                                 |
| Sun Nov 15 19:01:37 2020                                                                                                    | 2                                                                                                    | 2                                                                                                    |            | 206702                                                                                 |
| Sun Nov 15 19:01:28 2020                                                                                                    | 2                                                                                                    | 2                                                                                                    |            | 206693                                                                                 |
| Sun Nov 15 19:01:29 2020                                                                                                    | 2                                                                                                    | 2                                                                                                    |            | 206694                                                                                 |
| Sun Nov 15 19:01:30 2020                                                                                                    | 2                                                                                                    | 2                                                                                                    |            | 206695                                                                                 |
| Sun Nov 15 19:01:31 2020                                                                                                    | 2                                                                                                    | 2                                                                                                    |            | 206696                                                                                 |
|                                                                                                    |                                                                                                    |                                                                                                    |            |                                                                                        |
| Nif Mgr> FED<br>Timestamp                                                                                                    | Local<br>LPN                                                                                                | Peer<br>LPN                                                                                                | Seq<br>Num |                                                                                        |
| Nif Mgr> FED<br>Timestamp                                                                                                    | Local<br>LPN                                                                                                | Peer<br>LPN                                                                                                | Seq<br>Num | 206700                                                                                 |
| Nif Mgr> FED<br>Timestamp<br>                                                                                                    | Local<br>LPN<br>2                                                                                           | Peer<br>LPN<br>2                                                                                           | Seq<br>Num | 206700                                                                                 |
| Nif Mgr> FED<br>Timestamp<br>Sun Nov 15 19:01:33 2020<br>Sun Nov 15 19:01:34 2020<br>Sun Nov 15 19:01:35 2020                                                                                                    | Local<br>LPN<br>2<br>2<br>2                                                                                 | Peer<br>LPN<br>2<br>2<br>2                                                                                 | Seq<br>Num | 206700<br>206701<br>206702                                                             |
| Nif Mgr> FED<br>Timestamp<br>Sun Nov 15 19:01:33 2020<br>Sun Nov 15 19:01:34 2020<br>Sun Nov 15 19:01:35 2020<br>Sun Nov 15 19:01:36 2020                                                                                                    | Local<br>LPN<br>2<br>2<br>2<br>2                                                                            | Peer<br>LPN<br>2<br>2<br>2<br>2                                                                            | Seq<br>Num | 206700<br>206701<br>206702<br>206703                                                   |
| Nif Mgr> FED<br>Timestamp<br>Sun Nov 15 19:01:33 2020<br>Sun Nov 15 19:01:34 2020<br>Sun Nov 15 19:01:35 2020<br>Sun Nov 15 19:01:36 2020<br>Sun Nov 15 19:01:37 2020                                                                                                    | Loca1<br>LPN<br>2<br>2<br>2<br>2<br>2<br>2<br>2                                                             | Peer<br>LPN<br>2<br>2<br>2<br>2<br>2<br>2                                                                  | Seq<br>Num | 206700<br>206701<br>206702<br>206703<br>206704                                         |
| Nif Mgr> FED<br>Timestamp<br>Sun Nov 15 19:01:33 2020<br>Sun Nov 15 19:01:34 2020<br>Sun Nov 15 19:01:35 2020<br>Sun Nov 15 19:01:35 2020<br>Sun Nov 15 19:01:36 2020<br>Sun Nov 15 19:01:37 2020<br>Sun Nov 15 19:01:28 2020                                                                                     | Loca1<br>LPN<br>2<br>2<br>2<br>2<br>2<br>2<br>2<br>2<br>2<br>2<br>2<br>2<br>2<br>2                          | Peer<br>LPN<br>2<br>2<br>2<br>2<br>2<br>2<br>2<br>2<br>2<br>2<br>2<br>2                                    | Seq<br>Num | 206700<br>206701<br>206702<br>206703<br>206704<br>206695                               |
| Nif Mgr> FED<br>Timestamp<br>Sun Nov 15 19:01:33 2020<br>Sun Nov 15 19:01:34 2020<br>Sun Nov 15 19:01:35 2020<br>Sun Nov 15 19:01:36 2020<br>Sun Nov 15 19:01:37 2020<br>Sun Nov 15 19:01:28 2020<br>Sun Nov 15 19:01:29 2020                                                                                     | Loca1<br>LPN<br>2<br>2<br>2<br>2<br>2<br>2<br>2<br>2<br>2<br>2<br>2<br>2<br>2<br>2<br>2<br>2<br>2<br>2      | Peer<br>LPN<br>2<br>2<br>2<br>2<br>2<br>2<br>2<br>2<br>2<br>2<br>2<br>2<br>2<br>2<br>2<br>2<br>2           | Seq<br>Num | 206700<br>206701<br>206702<br>206703<br>206704<br>206695<br>206696                     |
| Nif Mgr> FED<br>Timestamp<br>Sun Nov 15 19:01:33 2020<br>Sun Nov 15 19:01:34 2020<br>Sun Nov 15 19:01:35 2020<br>Sun Nov 15 19:01:36 2020<br>Sun Nov 15 19:01:37 2020<br>Sun Nov 15 19:01:28 2020<br>Sun Nov 15 19:01:29 2020<br>Sun Nov 15 19:01:30 2020                                                         | Loca1<br>LPN<br>2<br>2<br>2<br>2<br>2<br>2<br>2<br>2<br>2<br>2<br>2<br>2<br>2<br>2<br>2<br>2<br>2<br>2<br>2 | Peer<br>LPN<br>2<br>2<br>2<br>2<br>2<br>2<br>2<br>2<br>2<br>2<br>2<br>2<br>2<br>2<br>2<br>2<br>2<br>2<br>2 | Seq<br>Num | 206700<br>206701<br>206702<br>206703<br>206704<br>206695<br>206696<br>206697           |
| Nif Mgr> FED<br>Timestamp<br>Sun Nov 15 19:01:33 2020<br>Sun Nov 15 19:01:34 2020<br>Sun Nov 15 19:01:35 2020<br>Sun Nov 15 19:01:35 2020<br>Sun Nov 15 19:01:37 2020<br>Sun Nov 15 19:01:28 2020<br>Sun Nov 15 19:01:29 2020<br>Sun Nov 15 19:01:29 2020<br>Sun Nov 15 19:01:30 2020<br>Sun Nov 15 19:01:31 2020 | Loca1<br>LPN<br>2<br>2<br>2<br>2<br>2<br>2<br>2<br>2<br>2<br>2<br>2<br>2<br>2<br>2<br>2<br>2<br>2<br>2<br>2 | Peer<br>LPN<br>2<br>2<br>2<br>2<br>2<br>2<br>2<br>2<br>2<br>2<br>2<br>2<br>2<br>2<br>2<br>2<br>2<br>2<br>2 | Seq<br>Num | 206700<br>206701<br>206702<br>206703<br>206704<br>206695<br>206696<br>206697<br>206698 |

#### <#root>

Switch#

show platform software fed switch active fss interface-counters

Interface TenGigabitEthernet1/3/0/1 IFID: 0x37 Counters

Interface TenGigabitEthernet1/3/0/2 IFID: 0x38 Counters

LMP TX | RX

-----

207012 206710

#### <#root>

Switch#

test platform software nif\_mgr lmp member-port 1

Member port LPN 1 details

Transmitting on LPN: 1 member\_port idx: 0 Stack Port: 0

Connection Status: Ready Port Link Status: Up

LMP HELLO disabled: FALSE

LMP Tx count: 3864 LMP Tx seq no: 3864 LMP Rx count: 3856

LMP Timeout Rx count: 0

LMP Partner Platform Information:

Blueshift Version:1 Distributed Stack Domain:100 Distributed Stack Mode:1 System Model String:C9500-24Q System Product ID:FCW2144A3KF System Version ID:V01 Stack MAC Address:0027:90be:1f00 System CMI Index:0 LMP Port LPN:1 System Switch Number:2

LMP PENDING Partner Platform Information:

Blueshift Version:1 Distributed Stack Domain:100 Distributed Stack Mode:1 System Model String:C9500-24Q System Product ID:FCW2144A3KF System Version ID:V01 Stack MAC Address:0027:90be:1f00 System CMI Index:0 LMP Port LPN:1

#### Switch#

test platform software nif\_mgr lmp member-port 2

Member port LPN 2 details

Transmitting on LPN: 2 member\_port idx: 1 Stack Port: 0

Connection Status: Ready Port Link Status: Up LMP HELLO disabled: FALSE LMP Tx count: 3873 LMP Tx seq no: 3873 LMP Rx count: 3870 LMP Timeout Rx count: 0 LMP Partner Platform Information: Blueshift Version:1 Distributed Stack Domain:100 Distributed Stack Mode:1 System Model String:C9500-24Q System Product ID:FCW2144A3KF System Version ID:V01 Stack MAC Address:0027:90be:1f00 System CMI Index:0 LMP Port LPN:2 System Switch Number:2 LMP PENDING Partner Platform Information: Blueshift Version:1 Distributed Stack Domain:100 Distributed Stack Mode:1 System Model String:C9500-24Q System Product ID:FCW2144A3KF System Version ID:V01 Stack MAC Address:0027:90be:1f00 System CMI Index:0 LMP Port LPN:2 Switch#test platform software nif\_mgr lmp status Switch#test platform software nif\_mgr lmp stack-port 1 Stack port 1 details stack\_port idx:0 Stack Link status:Up Number Member Ports:1 Member Port LPN List: 1/16.Switch#test platform software nif\_mgr lmp stack-port 2 Stack port 2 details \_\_\_\_\_ stack\_port idx:1 Stack Link status:Down Number Member Ports:0 Member Port LPN List:

注意:前面是驗證Cat9k SVL上的LMP資料包計數器和LMP埠狀態的測試命令。

### 關閉/取消關閉SVL埠

當系統配置為StackWise-virtual模式時,SVL和DAD埠上停用shut和no shut命令。出於測試目的 ,如果需要關閉/取消關閉SVL埠,請嘗試如下圖所示: Switch#test platform software nif\_mgr port ? disable shutdown port enable unshut port

或者,使用另一種方法可以從軟體(例如,在Cat9400/Cat9500H/Cat9600上)模擬SFP/QSFP OIR。以下是隱藏命令,需要配置內部服務:

<#root>

Switch#

test idprom interface <...> ?

fake-insert Fake insert fake-remove Fake remove

### 從系統擷取追蹤存檔

當SVL Active交換器可以與SVL Standby交換器通訊時,就可以產生兩台交換器的追蹤查扣。使用 此CLI。

<#root>

Switch#

request platform software trace rotate all

Switch#

request platform software trace archive

Unable to archive /tmp/udev\_ng4k.vbd.log : file does not exist Unable to archive /tmp/vbd\_app\_init.log : file does not exist

excuting cmd on chassis 1 ...

sending cmd to chassis 2 ...

Creating archive file [flash:Switch\_1\_RP\_0\_trace\_archive-20190807-073924.tar.gz] Done with creation of the archive file: [flash:Switch\_1\_RP\_0\_trace\_archive-20190807-073924.tar.gz] Switch# Switch#

dir flash: | in tar

180238 -rw- 7189863 Aug 7 2019 07:39:34 +00:00

Switch\_1\_RP\_0\_trace\_archive-20190807-073924.tar.gz

Switch#

對於Quad SUP,您需要分別收集所有SUP的跟蹤存檔。

request platform software trace slot switch active RO archive request platform software trace slot switch active R1 archive request platform software trace slot switch standby RO archive request platform software trace slot switch standby R1 archive

如果SVL活動交換機無法與SVL備用交換機通訊(例如SVL拆分),請確保在兩個裝置上生成跟蹤 存檔。

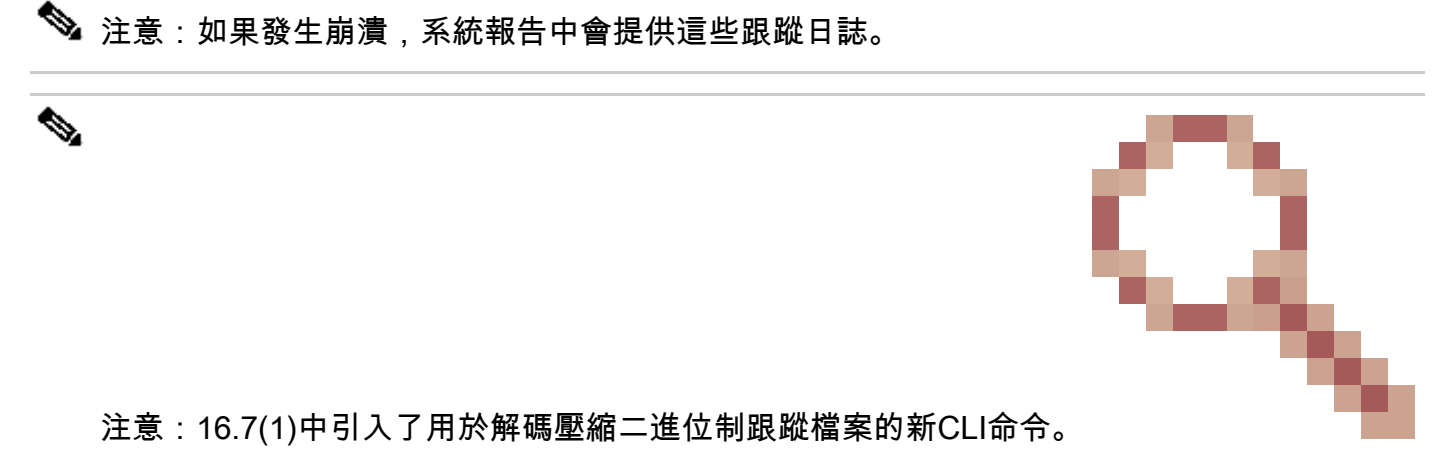

show log file crashinfo : tracelogs/<filename>.bin.gz internal

🔌 注意:新的show tech-support CLI從16.11.1開始可用。

<#root>

show tech-support stackwise-virtual switch [active|standby|all|#]

### 新的LMP和SDP計數器

從版本16.10.1新增的支援。

SDP - 堆疊發現協定-角色協商和拓撲的流量。

堆疊管理員元件負責堆疊成員之間的角色交涉,並選擇作用中及待命角色。堆疊管理器透過SVL傳 送和接收SDP資料包,並獲得屬於Stackwise虛擬一部分的所有交換機的檢視。

#### LMP -鏈路管理協定

用於維護SVL的L2流量。鏈路管理協定是一個軟體元件,它在兩端之間運行hello命令,並決定物理 鏈路是否適合成為StackWise虛擬的一部分。當每個已配置的物理鏈路是SVL的一部分時,LMP還 會監控它們。LMP是網路介面管理器(Nif Mgr)軟體進程的一部分。

FSS -前端堆疊- StackWise虛擬的另一個名稱。

從軟體(Nif-mgr =網路介面管理器)的角度來看:

show platform software nif-mgr switch active

switch-info show platform software nif-mgr switch active

counters show platform software nif-mgr switch active

counters lpn 1 show platform software nif-mgr switch active

packets set platform software nif\_mgr switch active

pak-cache 40  $\rightarrow$  set the packet cache count per SVL port to 40 (default = 10)

show platform software fed switch active fss lmp-packets interface

show platform software fed switch active fss sdp-packets show platform software fed switch activ

set platform software fed switch active F1 active fss pak-cache 40 -> set the packet cache coun

### 檢查四管理引擎冗餘狀態

四管理引擎系統最多有4個管理引擎,每個機箱有2個管理引擎。Show module提供系統中存在的機 箱和SUP的完整檢視。

您可以看到SUP所在的插槽和標籤為「機箱備用」的Supervisor將更新為已調配。

S*G*\_SVL\_QuadSup#show module Chassis Type: C9606R

Switch Number 1

| Mod | Ports        | Card Type                  |          |         | Model      |          | Serial N   | No.      |             |
|-----|--------------|----------------------------|----------|---------|------------|----------|------------|----------|-------------|
| 1   | 48           | 48-Port 10GE / 25GE        |          |         | C9600-     | -LC-48YL | CAT2310L   | 58W      |             |
| 2   | 24           | 24-Port 40GE/12-Port 100GE |          |         | C9600-     | -LC-24C  | CAT2310L4  | 4CP      |             |
| 3   | 0            | Supervisor 1 Module        |          |         | C9600-     | -SUP-1   | CAT2319L3  | 302      |             |
| 4   | 0            | Supervisor 1 Module        |          |         | C9600-     | -SUP-1   | CAT2319L3  | 301      |             |
| 5   | 48           | 48-Port 10GE / 25GE        |          |         | C9600-     | -LC-48YL | CAT2312L2  | 2G7      |             |
| 6   | 24           | 24-Port 40GE/12-Port 100GE |          |         | C9600-     | -LC-24C  | CAT2310L4  | 4D6      |             |
| Mod | MAC ac       | ddresses                   | Hw       | Fw      |            | Sw       |            | S        | tatus       |
| 1 D | +<br>C8C.371 | LD.2300 to DC8C.371D.237F  | +<br>1.0 | 17.3.1r | <br>•[FC2] | 2020-11- | -05_13.02_ | +-<br>_s | ok          |
| 2 D | C8C.371      | LD.2080 to DC8C.371D.20FF  | 1.0      | 17.3.1r | ^[FC2]     | 2020-11- | -05_13.02_ | _s       | ok          |
| 3 D | C8C.370      | CA.6500 to DC8C.37CA.657F  | 1.0      | 17.3.1r | ^[FC2]     | 2020-11- | -05_13.02_ | _s       | ok          |
| 4 - | -            |                            |          | N/A     |            |          |            |          | Provisioned |
| 5 D | C8C.37/      | A0.6880 to DC8C.37A0.68FF  | 1.0      | 17.3.1r | -[FC2]     | 2020-11- | -05_13.02_ | _S       | ok          |
| 6 D | C8C.371      | LD.1A80 to DC8C.371D.1AFF  | 1.0      | 17.3.1r | -[FC2]     | 2020-11- | -05_13.02_ | _S       | ok          |

| Mod                                | Redundancy Role                                                                                                    | Operating Re                                                             | edundancy                                                   | Mode Configured                               | l Redundancy Mod                  | e                   |   |
|------------------------------------|----------------------------------------------------------------------------------------------------|--------------------------------------------------------------------------|-------------------------------------------------------------|-----------------------------------------------|-----------------------------------|---------------------|---|
| <br>3<br>4                         | Standby<br>InChassis-Standby                                                                                          | sso<br>rpr                                                               |                                                             | sso<br>rpr                                    |                                   |                     |   |
| Swi                                | tch Number 2                                                                                                    |                                                                          |                                                             |                                               |                                   |                     |   |
| Mod                                | Ports Card Type Mode                                                                                                  | el Serial No                                                             |                                                             |                                               |                                   |                     |   |
| 1 24<br>3 0<br>4 0<br>5 48<br>6 48 | 4 24-Port 40GE/12-Por<br>Supervisor 1 Module<br>Supervisor 1 Module<br>8 48-Port 10GE / 25GE<br>8 48-Port 10GE / 25GE | t 100GE C960<br>C9600-SUP-1<br>C9600-SUP-1<br>C9600-LC-48<br>C9600-LC-48 | 00-LC-24C<br>CAT2321L<br>CAT2319L<br>3YL CAT23<br>3YL CAT23 | CAT2313L2WE<br>553<br>309<br>12L2C5<br>12L2DW |                                   |                     |   |
| Mod                                | MAC addresses                                                                                                    |                                                                          |                                                             | Hw                                            | Fw                                | Sw                  |   |
| 1 D(<br>3 D(<br>4 -                | +<br>C8C.37A0.C480 to DC8C<br>C8C.37CA.6D00 to DC8C<br>N/A                                                            | .37A0.C4FF<br>.37CA.6D7F                                                 | 1.0<br>1.0                                                  | 17.3.1r[FC2]<br>17.3.1r[FC2]                  | 2020-11-05_13.<br>2020-11-05_13.0 | 02_s ok<br>2_s ok   |   |
| 5 D(<br>6 D(                       | C8C.37A0.5F80 to DC80<br>C8C.37A0.5C80 to DC80                                                                        | .37A0.5FFF<br>.37A0.5CFF                                                 | 1.0<br>1.0                                                  | 17.3.1r[FC2]<br>17.3.1r[FC2]                  | 2020-11-05_13<br>2020-11-05_13.   | .02_s ok<br>02_s ok |   |
| Mod                                | Redundancy Role Oper                                                                                                  | ating Redund                                                             | dancy Mod                                                   | e Configured Red                              | lundancy Mode                     |                     |   |
| <br>3<br>4                         | Active<br>InChassis-Standby                                                                                           |                                                                          | rpr                                                         | +<br>SSO                                      |                                   | <br>rpr             | S |
| Cha                                | ssis 1 MAC address ra                                                                                                 | inge: 64 addı                                                            | resses fro                                                  | om 2c4f.5204.c08                              | 30 to 2c4f.5204.                  | c0bf                |   |
| Chas                               | ssis 2 MAC address ra                                                                                                 | ange: 64 addı                                                            | resses fro                                                  | om 2c4f.5204.bec                              | :0 to 2c4f.5204.                  | beff                |   |

要觀察每管理引擎詳細冗餘狀態,可以使用下一個show CLI。提供的詳細資訊包括當前運行時間和 映像詳細資訊。

<#root>

SG\_SVL\_QuadSup#

sh redundancy rpr

Switch 2 Slot 4 Processor Information:

-----Current Software State = InChassis-Standby (Ready) Uptime in current state = 18 minutes Image Version = BOOT = bootflash:packages.conf; Switch 1 Slot 3 Processor Information: \_\_\_\_\_ Current Software State = STANDBY HOT Uptime in current state = 18 minutes Image Version = Cisco IOS® Software [Bengaluru], Catalyst L3 Switch Software (CAT9K\_IOSXE), Experimenta Copyright (c) 1986-2020 by Cisco Systems, Inc. Compiled Sun 01-Nov-20 10:28 by suhs BOOT = bootflash:packages.conf; Switch 1 Slot 4 Processor Information: \_\_\_\_\_ Current Software State = InChassis-Standby (Ready) Uptime in current state = 18 minutes Image Version =

Quad SUP系統的另一個主要促成因素是使全局活動管理引擎能夠訪問所有SUP檔案系統,並具有 可訪問性。

這提供了在所有SUP中複製配置、映像、許可證和其他已配置引數的方法。

使用以下CLI驗證檔案系統可用性:

BOOT = bootflash:packages.conf;

<#root>

SG\_SVL\_QuadSup#

dir ?

/all List all files /recursive List files recursively all-filesystems List files on all filesystems bootflash-1-0: Directory or file name bootflash-1-1: Directory or file name bootflash-2-1: Directory or file name bootflash: Directory or file name cns: Directory or file name crashinfo-1-0: Directory or file name crashinfo-1-1: Directory or file name crashinfo-2-1: Directory or file name crashinfo: Directory or file name disk0-1-0: Directory or file name disk0-1-1: Directory or file name disk0-2-1: Directory or file name disk0: Directory or file name flash: Directory or file name null: Directory or file name nvram: Directory or file name revrcsf: Directory or file name stby-bootflash: Directory or file name

stby-crashinfo: Directory or file name stby-disk0: Directory or file name stby-nvram: Directory or file name stby-rcsf: Directory or file name tar: Directory or file name tar: Directory or file name tmpsys: Directory or file name usbflash0: Directory or file name webui: Directory or file name | Output modifiers <<r> <<r> <<r> <</pre>

SG\_SVL\_QuadSup#

sh file systems

File Systems:

```
Size(b) Free(b) Type Flags Prefixes
- - opaque rw system:
- - opaque rw tmpsys:
* 11250098176 8731799552 disk rw bootflash: flash:
11250171904 7888437248 disk rw bootflash-1-0:
1651314688 0 disk rw crashinfo:
1651507200 0 disk rw crashinfo-1-0:
944993665024 896891006976 disk rw disk0:
944994516992 896892141568 disk rw disk0-1-0:
15988776960 15988768768 disk rw usbflash0:
7663022080 7542669312 disk ro webui:
- - opaque rw null:
- - opaque ro tar:
- - network rw tftp:
33554432 33483313 nvram rw nvram:
- - opaque wo syslog:
- - network rw rcp:
- - network rw http:
- - network rw ftp:
- - network rw scp:
- - network rw sftp:
- - network rw https:
- - opaque ro cns:
11250171904 6551502848 disk rw bootflash-2-1:
1651507200 0 disk rw crashinfo-2-1:
944994516992 896136118272 disk rw disk0-2-1:
11250171904 6074400768 disk rw bootflash-1-1:
1651507200 0 disk rw crashinfo-1-1:
945128734720 896416088064 disk rw disk0-1-1:
33554432 33479217 nvram rw stby-nvram:
- - nvram rw stby-rcsf:
11250098176 7888244736 disk rw stby-bootflash:
1651314688 0 disk rw stby-crashinfo:
944993665024 896891629568 disk rw stby-disk0:
- - opaque rw revrcsf:
```

### 將2 Sup SVL系統遷移至Quad SUP SVL系統

有關遷移步驟,請參閱此連結。

將Catalyst 9600轉移到四管理引擎Stackwise虛擬設定

### 四SUP切換行為

Quad SUP在Active SUP的系統故障中填充了全部四個SUP,可跟蹤Z型號以過渡到新的主動假設。 此圖說明當前活動SUP出現故障時的新活動SUP過渡。

使用第9部分中提到的CLI,在切換的任何點檢查每個Sup的當前SUP狀態和運行狀況。此外,還可 使用show redundancy CLI來跟蹤全局活動/備用冗餘過渡詳細資訊以及切換歷史記錄。

# RPR Quad Sup - Z switchover

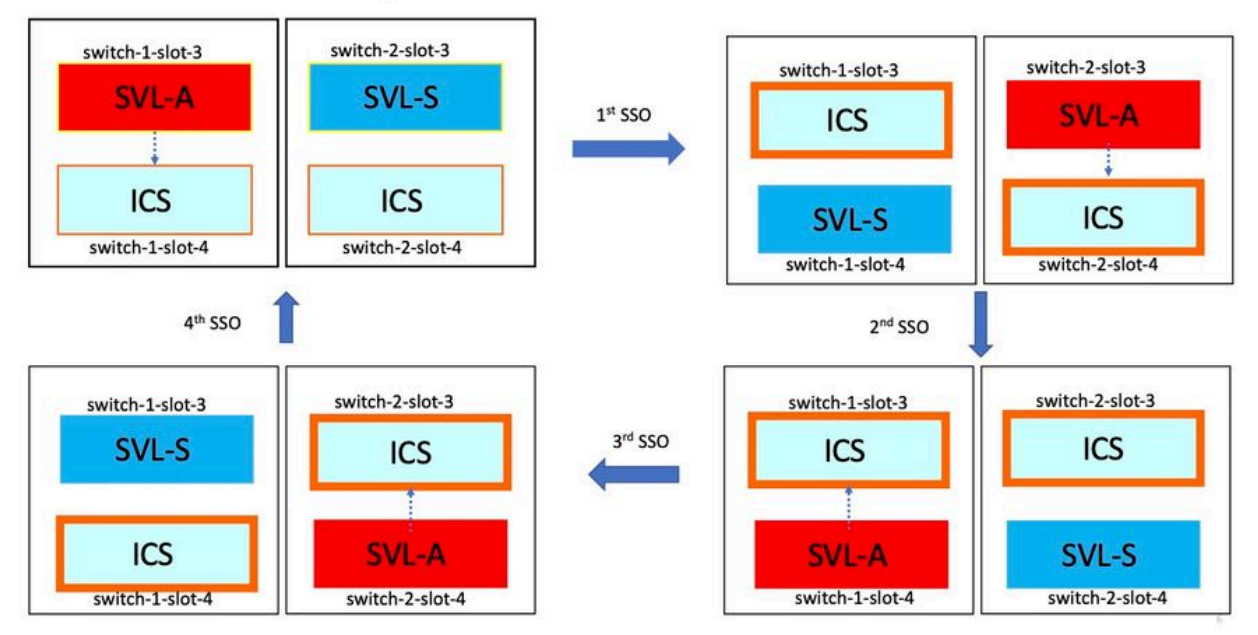

### 四管理引擎ISSU行為

Quad SUP(四管理引擎)將四個管理引擎全部安裝在系統中,ISSU到新的V2映像將跟蹤最小資料 路徑影響模型。

此影像會擷取一次拍攝的ISSU進度,開頭為:

- 1. 將新的V2映像複製到所有4個SUP,並使用新的V2映像啟用兩個ICS。這會導致兩個ICS重新 載入,以新的V2映像啟動。
- 2. 啟用V2的全局備用,這會導致切換到與全局備用相關聯的機箱內備用Sup,然後舊全局備用將 作為V2的ICS出現。

3. 啟用Global Active with V2映像,這會導致切換到與Global Active關聯的機箱內備用。成功啟動Old Global Active as ICS with V2後,完成提交操作。

# RPR Quad Sup – One Shot ISSU

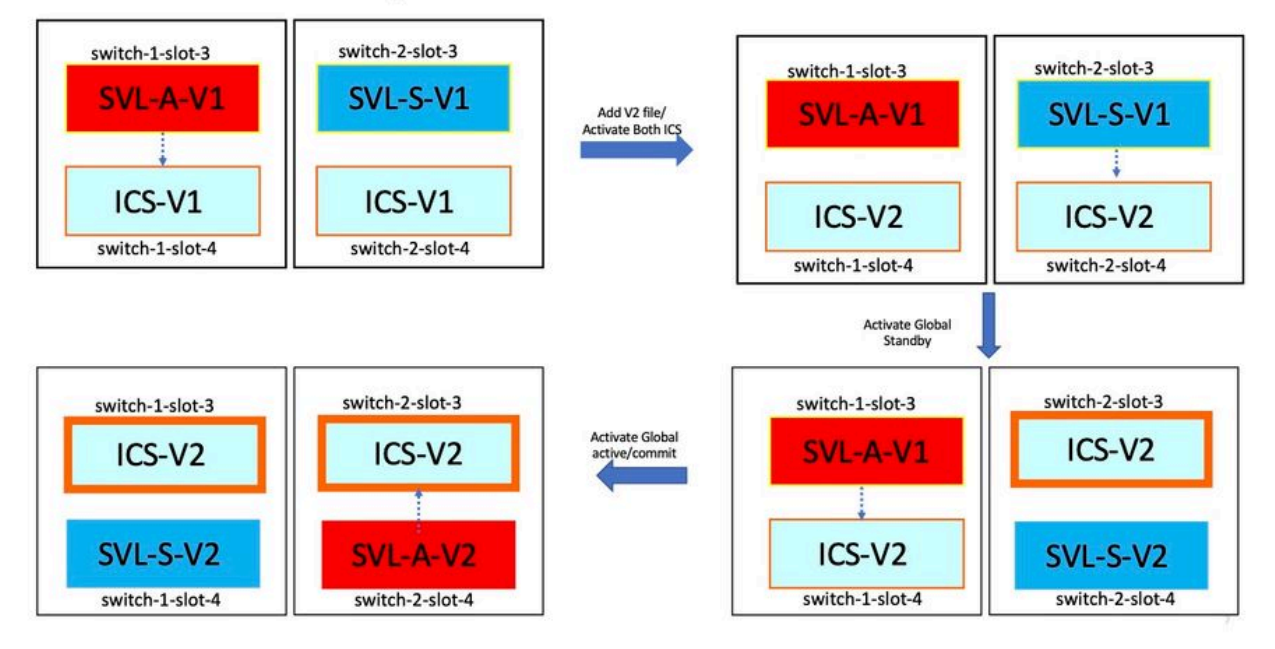

### 疑難排解常見案例/問題

StackWise命令不起作用

只有在許可證級別配置為Network Advantage(對於cat9k交換機)時,StackWise虛擬命令才可見 /可用於配置;IPBase或IPServices(對於Cat3k交換機)時,才能配置。

可能起因

這些問題主要發生在網路基本版配置不正確時。

- 在Cat3k上,檢查許可證是IPBase還是IPServices,請使用show version命令。
- 在Cat9K上,檢查許可證是否為Network Advantage,請使用show version命令。
- 檢查MODEL\_NUM rommon變數是否正確填充並與實際裝置模型匹配。

疑難排解提示

如果許可證正確且仍然命令不可用,則可能是配置同步問題,在這種情況下,請使用以下命令收集 有助於調試此問題的資訊: 1. show version

2. show license summary

3.show romvar | i MODEL\_NUM

#### 可能的解決方案

1. 根據平台配置正確的許可證級別,然後重試。

2. 如果SUP的型號不同,大部分可能是舊的原板,您可以透過ROMMON來更正型號。

遺漏StackWise設定

當系統啟動時,您會看到運行配置中缺少StackWise配置。

可能起因

檢查運行配置資料庫中是否存在所需的配置。 很可能是iosd配置同步問題,或者許可證級別配置回 非網路優勢。

疑難排解提示

1. 檢查許可證級別,檢視該許可證級別是否支援SVL。確保將許可證級別設定為networkadvantage或之前的show license summary。

2.檢查運行配置(running-config)和啟動配置(startup-config)show running-config以及show startup-config。

如果問題發生在ISSU之後,並且startup-config和running-config的輸出不匹配,則可能是ISSU問題 。請參考下一步。

3.檢查受ISSU影響的CLI的輸出。show redundancy config-sync failure mcl。

如果運行配置和啟動配置中均缺少相關配置,請導航至下一步。

4.檢查rommon變數,使用show romvar | inc D\_S.

如果丟失了相關配置或者該配置出現在romvar中,請執行下一步。

5. 選中show issu state detail。

如果無法排除故障,則收集下一個命令輸出以進行進一步檢查。

1. show platform software fed switch active fss counters (3-4增量)

- 2. test platform software nif\_mgr lmp member-port LPN
- 3. 收集show tech-support stackwise-virtual

4.收集追蹤查扣檔

#### 可能的解決方案

請根據平台配置正確的許可證級別,然後重試。如果問題發生在ISSU之後,則大多數情況下,您必 須清除或重新配置MCL故障中列出的配置。

StackWise鏈路/雙活動檢測鏈路關閉

可能起因

SVL/DAD連結關閉的原因有很多。看看show命令的輸出就很難分辨出,它需要一些特定的btrace日 誌和show命令輸出,以仔細分析和查詢根本原因。

一些最常導致鏈路關閉的故障是SFP故障、電纜故障,或者可能是簡單的顯示問題。

#### 疑難排解提示

1.請明確鏈路的狀態,使用命令show stackwise-virtual link。

2. 確保SVL埠的物理連線及其配置良好。選中show stackwise-virtual。

如果您無法排除故障,則請提供要調查的下一個命令輸出。

- 1. show platform software fed switch active fss counters (3-4增量)
- 2. test platform software nif\_mgr Imp member-port LPN
- 3. 收集show tech-support stackwise-virtual

4.收集追蹤查扣檔

SVL協定狀態不顯示R

請清楚show stackwise-virtual命令中顯示的鏈路狀態是什麼。

可能起因:

- 1. 如果Protocol處於S-Suspended狀態,則大多數時間表示鏈路處於關閉狀態。
- 2. 如果Protocol處於T-Timeout狀態,則意味著它無法接收/傳送LMP資料包。

✤ 注意:如果其他鏈路處於P - Pending狀態,則處於T狀態的鏈路能夠傳輸LMP資料包,但無法 接收任何資料包。

3. 對於「超時/掛起」狀態,捕獲Nif\_mgr、Fed以及僅用於stack\_mgr btrace日誌非常重要。
 4. 檢查交換機是否使用SVL鏈路的shut/no shut恢復(只使用資料指標而不是解決方案)。

#### 疑難排解提示

如果找不到根本原因,請提供以下命令輸出

1. 檢查SVL/DAD連結狀態。使用show stackwise-virtual link。

- 2. 檢查show platform software fed switch active/standby fss counters(以3-4為增量)
- 3. test platform software nif\_mgr Imp member-port LPN。
- 4. 檢查show platform software fed switch active/standby ifm map。

6. 在SVL/DAD連結上使用特定型別的xcvr可能存在問題。驗證show interface <SVL/DAD link>狀態 和show idprom <SVL/DAD link>。

7. 檢查show platform,確保具有SVL/DAD鏈路的SUP/LC處於OK狀態。

如果您無法排除故障,則請提供以下命令輸出供工程小組檢查。

#### 1.收集跟蹤存檔檔案

- 2. 收集show tech-support stackwise-virtual
- 3. show platform software fed switch active/standby fss counters (3-4增量)

#### 可能的解決方案:

1. 關閉/不關閉SVL連結:測試平台軟體nif\_mgr埠停用/啟用LPN

2收發器在SVL/DAD鏈路上的物理OIR

#### SVL連結抖動

#### 可能起因

在SV測試台上遇到連結翻動可在多個網域中發生。下一節列出了要收集的最常見和基本資訊,而不 考慮折片的區域/區域

#### 疑難排解提示

- 1. 產生追蹤存檔。
- 2. 檢查FED通道運行狀況。
- 3. 檢查LMP運行狀況。
- 4. 辨識與SVL連結對應的ASIC/Core對映。
- 5. 收集show tech-support stackwise-virtual

如果找不到根本原因,請提供這些命令輸出,以便工程團隊進一步排除故障。

- 1.測試平台軟體nif\_mgr Imp member-port <slot> <lpn埠>
- 2. show platform hardware iomd switch 1/2 1/0 lc-portmap brief | 詳細資料
- 3. show tech-support stackwise-virtual

4.收集追蹤查扣檔

#### 可能的解決方案

- 關閉/不關閉SVL連結:測試平台軟體nif\_mgr埠停用/啟用LPN
- 收發器的物理OIR,或嘗試更改SVL/DAD鏈路上的收發器或電纜。

#### 錯誤停用SVL/DAD連結

#### 可能起因

用於SVL/DAD鏈路的收發器/SFP/QSFP在硬體層可能有故障,xcvr自身可能會生成頻繁的鏈路抖動 ,從而錯誤地停用SVL/DAD鏈路。

#### 疑難排解提示

1. 驗證show idprom interface <SVL/DAD link>

2. 驗證交換機上是否有任何介面確實處於err-disabled狀態。使用show interfaces status errdisabled。

如果找不到根本原因,請提供以下命令輸出

- 1. show errdisable flap-values
- 2. show errdisable recovery
- 3. show errdisable detect
- 4. show tech-support stackwise-virtual
- 5. 收集跟蹤存檔檔案
- 可能的解決方案
- 1. 關閉/不關閉SVL連結:測試平台軟體nif\_mgr埠停用/啟用LPN
- 2. 收發器的物理OIR或嘗試更改SVL/DAD鏈路上的收發器或電纜。

#### 找不到堆疊

系統啟動時的預期輸出為:

#### <#root>

All switches in the stack have been discovered. Accelerating discovery

註:根據Cat9K平台/SKU,前面提到的超時值會有所不同。

#### 可能起因

堆疊探索失敗的原因有多種。以下列出了其中一些:

1. SVL鏈路狀態不能為「UP」,或者協定狀態不能為「Ready」。

#### 2. SVL連結翻動。

3. 其中一個堆疊交換器可能已損毀或關閉。

4. 意外拔下電纜或收發器或關閉SVL鏈路。

#### 疑難排解提示

在加速發現中,如果未發現堆疊,您可以檢查所有SVL的鏈路狀態。可能是SVL連結均未啟動。您 可以使用命令show stackwise-virtual link進行檢查。

如果找不到根本原因,請提供這些命令輸出以及跟蹤存檔

#### 1.收集跟蹤存檔檔案

2. 收集show tech-support stackwise-virtual

3. show platform software fed switch active/standby fss counters (3-4增量)

#### 交換機未處於恢復模式

當所有SVL鏈路都關閉並且SVL上配置了DAD鏈路時,活動交換機必須處於恢復模式。 Switch(恢復模式)#

#### 可能起因

DAD鏈路可能由於物理移除或埠關閉而關閉。

#### 疑難排解提示

1. 檢查DAD鏈路是否為UP狀態,請使用show stackwise-virtual dual-active-detection [pagp]。

2. 如果DAD連結關閉,請檢查連結關閉的原因。

5. 如果DAD鏈路處於工作狀態且靜態交換機未進入恢復模式,則當單個DAD資料包傳送出去並且可 能丟失時,您必須檢查特定DAD埠的IleMstStateTable位。

如果找不到根本原因或無法排除故障,請提供這些命令輸出以及trace archive

1. test platform software nif\_mgr lmp member-port <slot> <lpn port>

2. show interface status <SVL>

#### 3.收集追蹤查扣檔

- 4. 收集show tech-support stackwise-virtual
- 5. show platform software fed switch active/standby fss counters (3-4增量)

#### 移除所有SVL連結之前,交換器會進入復原模式

#### 可能起因

活動交換機進入恢復模式可能有幾個原因。下面列出了一些可能的原因。

1. SVL連結可能會發生意外的連結翻動。

2. SVL連結可能會發生意外的遠端/本機連結錯誤。

3. 透過SVL鏈路交換LMP/SDP資料包時可能存在問題。

#### 疑難排解提示

1. 如果交換機僅透過刪除半個/小於個完整SVL鏈路進入恢復模式>使用test命令關閉/不關閉SVL>檢 查是否可能透過物理OIR重現問題。

2. 如果在不使用shut命令的情況下仍然進入恢復模式,則首先很可能是控制埠→根本原因不能是偏 移。

3. SVL鏈路可能超時,LMP資料包無法在主用/備用交換機之間正確交換。

#### 5. 檢查其他資料包是否通過,聯邦通道運行狀況非常重要。

如果找不到根本原因或無法排除故障,請提供這些命令輸出以及trace archive。

- 1. show stackwise-virtual link
- 2. show stackwise-virtual dual-active-detection
- 3. show platform software fed switch active fss counters (3-4增量)
- 4. test platform software nif\_mgr lmp member-port <slot> <lpn port>
- 5. show platform software fed switch active fss bundle

#### 6.收集跟蹤存檔檔案

7. 收集show tech-support stackwise-virtual

#### 在復原模式下連線埠不會錯誤停用

#### 疑難排解提示

- 1. show interface status
- 2. show stackwise-virtual dual-active-detection

3. show stackwise-virtual dual-active-detection pagp 4.測試平台軟體nif mgr Imp成員埠LPN

#### 從連線到活動的裝置直接ping,無MEC

#### 疑難排解提示

如果透過作用中SVL執行ping無法運作,且無法成為SVL問題,請增加ping封包的大小以達可偵錯目 的,追蹤封包捨棄路徑(要求/回應),並中斷堆疊,然後再試一次。

如果找不到根本原因或無法排除故障,請提供這些命令輸出以及trace archive

- 1. show stackwise-virtual link
- 2. show platform software fed switch active fss counters (3-4增量)
- 3. 測試平台軟體nif\_mgr Imp成員埠LPN
- 4. show platform software fed switch active ifm map
- 5. show tech-support stackwise-virtual

#### 流量丟棄檢查:

- 7. clear controllers ethernet-controller
- 8. show controllers ethernet-controller <Te/Fo interfaces if traffic path>

#### 從連線到備用裝置的裝置直接ping,無MEC

#### 疑難排解提示

1. 如果待命的ping無法運作,請增加ping封包的大小,以方便偵錯,請追蹤封包捨棄路徑(要求/回 應)。

如果找不到根本原因或無法排除故障,請提供這些命令輸出以及trace archive。

- 1. show stackwise-virtual link
- 2. show platform software fed switch active fss counters (3-4增量)
- 3. 測試平台軟體nif\_mgr Imp成員埠LPN
- 4. show platform software fed switch active fss ifm map
- 5. show tech-support stackwise-virtual

#### 流量丟棄檢查:

- 7. clear controllers ethernet-controller
- 8. show controllers ethernet-controller <Te/Fo interfaces if traffic path>
- 9. show interfaces counters errors

Port-Channel上的Ping

疑難排解提示

- 1. 要診斷活動埠通道埠或備用埠通道埠的問題,請執行隔離問題。
- 2. 建立先前隔離之後,對先前列出的活動或備用狀態重複操作。
- 3. 確保埠通道各端的埠通道成員埠均打開。

如果找不到根本原因或無法排除故障,請提供以前的命令輸出以及trace archive:

- 1. show stackwise-virtual link
- 2. show platform software fed switch active fss counters (3-4增量)
- 3. 測試平台軟體nif\_mgr Imp成員埠LPN
- 4. show platform software fed switch active fss ifm map
- 5. show tech-support stackwise-virtual

#### 流量丟棄檢查:

- 7. clear controllers ethernet-controller
- 8. show controllers ethernet-controller <Te/Fo interfaces if traffic path
- 9. show interfaces counters errors

#### FED崩潰/ IOSd崩潰/ Stack\_mgr

疑難排解提示

收集並提供以下資訊:

1. 收集控制檯日誌。

2. 系統報告和核心檔案解碼(如果有)。

主用和備用機箱均丟失

疑難排解提示

收集並提供以下資訊:

1. 完成系統報告。

2. SVL的鏈路狀態和協定狀態。

在Stdby就緒前已移除使用中

疑難排解提示

收集並提供以下資訊:

1. 主要完成系統報告。

2. SVL的鏈路狀態和協定狀態。

#### 流量

#### 疑難排解提示

1. 確保在流量流中相應地設定源和目標MAC地址。

2. 確保流量路徑處於同一vlan域或中繼模式。

3. 如果丟棄處於活動狀態,並且流量流預期不會透過SVL傳輸,則不能是SVL問題,請中斷堆疊並 嘗試。

4. 如果drop處於備用狀態,且資料包預期透過SVL傳輸,則收集csv轉儲、ifm對映。

5. 辨識drop, 使用show controller ethernet-controller <interface>。

6. 如果涉及port-channel,請透過關閉port-channel的一個成員來確定丟棄是處於活動狀態還是備用 狀態來嘗試隔離丟棄,請重複前面列出的步驟。

如果找不到根本原因或無法排除故障,請提供這些命令輸出以及trace archive。

- 1. show stackwise-virtual link
- 2. show platform software fed switch active fss counters (3-4增量)
- 3. 測試平台軟體nif\_mgr Imp成員埠LPN
- 4. show platform software fed switch active ifm map
- 5. show tech-support stackwise-virtual

流量丟棄檢查: clear controllers ethernet-controller show controllers ethernet-controller <Te/Fo interfaces if traffic path>

show interfaces counters錯誤

#### L3流量

#### 疑難排解提示

- 1. 確保解析了arp條目並增加了必要的路由。
- 2. 確保正確設定源和目標IP地址。

3. 如果丟棄處於活動狀態,並且流量流預期不會透過SVL傳輸,則不能是SVL問題,請中斷堆疊並 嘗試。

- 4. 如果丟棄處於備用狀態,且資料包預期透過SVL傳輸,則收集csv轉儲、ifm對映
- 5. 辨識drop,使用show controller ethernet-controller <interface>。

6. 如果涉及port-channel,請透過關閉port-channel的一個成員來確定丟棄是處於活動狀態還是備用 狀態來嘗試隔離丟棄,然後重複前面列出的相同步驟。

- 1. show stackwise-virtual link
- 2. show platform software fed switch active fss counters (3-4增量)
- 3. 測試平台軟體nif\_mgr Imp member-port LPN
- 4. show platform software fed switch active ifm map
- 5. show tech-support stackwise-virtual

#### 流量丟棄檢查:

clear controllers ethernet-controller show controllers ethernet-controller <Te/Fo interfaces if traffic path>

show interfaces counters錯誤

#### SVL上的流量丟棄

#### 疑難排解提示

1. 辨識流量丟棄的位置,例如

- 輸入介面上的輸入交換器[與SVL無關]
- 出口SVL介面上的入口交換機
- 輸入SVL介面上的輸出交換機
- 出口介面上的出口交換機[與SVL無關]

#### 2. 產生追蹤存檔。

3. 檢查FED通道運行狀況。

- 4. 檢查LMP運行狀況。
- 5. 確定與SVL連結對應的ASIC/Core對映。
- 6. 捕獲SVL上丟棄的資料包。

#### SVL上的FIPS

可能起因

始終存在這樣一個可能性,即無法在每台交換機上單獨配置SVL金鑰上的FIPS。必須在屬於SVL的 兩台交換機上單獨配置相同的FIPS金鑰。

1. 即使您在sw-1和sw-2上配置了相同的身份驗證金鑰,儲存在rommon中的FIPS\_KEY也可能不同 。這是預期行為。

2. 驗證show fips status並確保交換機配置為fips模式。

#### 疑難排解提示

- 1. 驗證FIPS模式,使用show fips status。
- 2. 驗證show fips authorization-key。
- 3. 驗證show romvar。

1. show fips status

- 2. show fips authorization-key
- 3. show platform software fed switch <active|standby> fss sesa-counters
- 4. show stackwise-virtual link
- 5. show stackwise-virtual
- 6. 收集show tech-support stackwise-virtual

7.收集並提供追蹤查扣

#### 安全SVL

#### 可能起因

每個交換器上永遠都有可能未個別設定安全SVL金鑰。必須在屬於SVL的兩台交換機上單獨配置相 同的安全SVL金鑰

- 1. 即使您在sw-1和sw-2上配置了相同的身份驗證金鑰,儲存在rommon中的SSVL\_KEY也可能不同 。這是預期行為。
- 2. 驗證show secure-stackwise-virtual狀態並確保將其配置為SECURE-SVL模式。

#### 疑難排解提示

- 1. 即使您在sw-1和sw-2上配置了相同的身份驗證金鑰,儲存在rommon中的SSVL\_KEY也可能不同 。這是預期行為。使用show romvar CLI。
- 2. 如果安全SVL金鑰組態中的交換器1和交換器2不相符,當您引出SVL時,可能會看到錯誤訊息 ,例如:

stack\_mgr:由於原因重新載入SESA:未收到SESA AER請求,錯誤:31

3. 驗證show secure-stackwise-virtual status並確保其配置為SECURE-SVL模式。

- 1. show secure-stackwise-virtual status
- 2. show secure-stackwise-virtual authorization-key
- 3. show secure-stackwise-virtual interface <SVL\_LINK>
- 4. 收集show tech-support stackwise-virtual
- 5. debug secure-stackwise-virtual
- 6.收集並提供追蹤查扣

交換機中的V-Mismatch

可能起因

主用和備用機箱上引導的不同軟體版本導致SVL中的V不匹配

疑難排解提示

驗證show switch並檢查是否存在任何V-Mismatch。

可能的解決方案

有一個稱為「軟體自動升級」的功能,在Cat9k平台上預設啟用。此功能啟用時檢測軟體不匹配 ,並將活動交換機上的軟體套件推送到備用交換機,備用交換機自動升級到活動交換機上的相同軟 體版本。

如果停用軟體自動升級,請啟用它然後重新啟動待命交換器,以便開始軟體自動升級,且作用中交 換器和待命交換器在SVL中使用的軟體版本相同。

軟體自動升級僅能在Cat9k平台上的安裝模式下運作,這是建議的開機模式。

1. 驗證是否已在SVL上啟用軟體自動升級。使用show CLI:

switch#show run all | i軟體 software auto-upgrade enable

堆疊分割:從多個SVL連結中只移除一個SVL連結

可能起因

當收發器被半/部分插入前面板埠時,會發生此類問題,在讀取這些xcvr的idprom時,IOMD進程可 能會進入忙碌狀態。這可能會導致某些典型show命令(如show idprom <interface>、show interface status等)的執行緩慢以及SVL中活動或備用交換機的完成緩慢。

1. 驗證show idprom interface <intf>。驗證主用和備用交換機介面idprom dump,並檢查此CLI的完 成是否緩慢/延遲。

2. 驗證show interfaces <intf>。驗證主用和備用交換機介面上的資訊,並檢查此CLI的完成是否緩慢 /延遲。

3. 此外,檢查SVL上的CPU使用率是否高,請使用show processes cpu sorted。

#### 疑難排解提示

如果找不到根本原因,請提供這些命令輸出以及跟蹤存檔。

1. 檢查CPU使用率是否高,請使用show processes cpu sorted。

2. 檢查TDL子插槽ping是否正常工作,請使用test platform software tdl ping subslot <>。

#### 可能的解決方案

此問題的可能原因之一可能是SVL中交換機的前面板埠上插入了一半或鬆散的收發器。

透過對收發器/電纜進行物理檢查,確保收發器已正確裝入/插入前面板埠。

完成此操作後,請驗證以下命令,以確保工作正常。

1. 驗證show idprom interface <intf>。驗證主用和備用交換機介面idprom dump,並檢查CLI是否在 執行時不會延遲此CLI的完成。

2. 驗證show interfaces <intf>。驗證主用和備用交換機介面並檢查CLI,確保此CLI的完成不會有任 何延遲。

3. 此外,檢查SVL上的CPU使用率是否不高,請使用show processes cpu sorted。

如果問題仍然存在,請收集以下CLI輸出和日誌。

1. 收集show tech-support stackwise-virtual。

2. 收集並提供追蹤存檔。

#### 關於此翻譯

思科已使用電腦和人工技術翻譯本文件,讓全世界的使用者能夠以自己的語言理解支援內容。請注 意,即使是最佳機器翻譯,也不如專業譯者翻譯的內容準確。Cisco Systems, Inc. 對這些翻譯的準 確度概不負責,並建議一律查看原始英文文件(提供連結)。